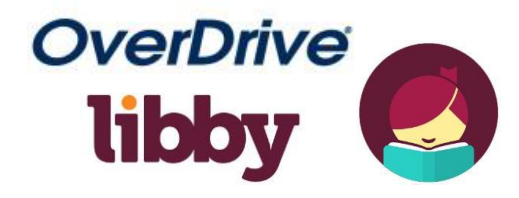

## USE THE LIBBY APP TO CHECKOUT, READ OR LISTEN TO BOOKS ON A MOBILE DEVICE

- 1. Download and Install the Libby app from your devices app store:
  - For Apple devices (iPad & iPhone, etc.) go to Apple App Store.
  - Android devices go to <u>Google Play Store</u> (Libby is NOT available for Kindle Fire; use Overdrive application).
- 2. Open the Libby app. Answer the question "Do you have a library card?" Tap 'YES' if you have a Guilford Library card.
- 3. On the next screen tap "Yes, Guess My Library." The app should find Guilford Free Library. If it does not, click "No, Keep Looking" and choose "Yes, Use My Location" or "No, I'll Search For a Library" and type in Guilford's zip code "06437." Then select LION: Libraries Online: Guilford Free Library.

|    |                  | BACK                                                                                       |                    | BACK                                 |                                                                        |
|----|------------------|--------------------------------------------------------------------------------------------|--------------------|--------------------------------------|------------------------------------------------------------------------|
|    | 3                | Okay! If you have Libby on another<br>device, you should simply copy your<br>cards across. | 0                  | You can search<br>name or branch     | for your library by<br>h location.                                     |
|    |                  | Copy From My Other Device                                                                  | Q                  | 06437                                |                                                                        |
|    |                  | Otherwise, you can look up your<br>library by name or location.                            | MATCHING           | 3 LIBRARIES                          |                                                                        |
|    |                  | I'll Search For A Library                                                                  | LION<br>Guilfor    | I: Libraries Onli<br>rd Free Library | ne                                                                     |
|    |                  | Of course, there's an easy way.<br>Shall I guess your library?                             | 67 Pari<br>Guilfor | k Street<br>d, Connecticut, USA      |                                                                        |
|    |                  | Yes, Guess My Library                                                                      | + 42 M             | IORE BRANCHES                        |                                                                        |
| 4. | On the next scre | een, <b>tap Guilfo</b>                                                                     | rd Free Library.   |                                      | RACK                                                                   |
|    |                  |                                                                                            |                    | •                                    | LION: Libraries Online account.<br>Where do you use your library card? |
|    |                  |                                                                                            |                    |                                      | Guilford Free Library                                                  |
|    |                  |                                                                                            |                    |                                      | Choose Another Location                                                |
|    |                  |                                                                                            |                    |                                      | I Would Like A Library Card                                            |
|    |                  |                                                                                            |                    |                                      | Skip This Step                                                         |

5. Enter your library card number in the box on the next screen and click "Sign In." On the next screen tap "Next."

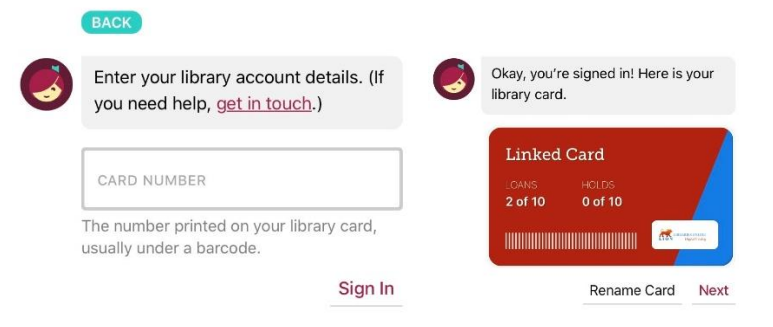

6. Search or browse for a title using the Search For A Book... Option at the top of the screen, or click
Explore > to search for titles by category. Once you have found the eBook or Audiobook that you would like tap Forwet to check it out.

|                                                                                                    |                                                                                 | K Library                 | Q 🏷          |
|----------------------------------------------------------------------------------------------------|---------------------------------------------------------------------------------|---------------------------|--------------|
| LIBRARIES<br>Digit                                                                                              | ONLINE<br>al Catalog                                                            | Explore                   |              |
| Preferences                                                                                                    | Explore >                                                                       | Guide: Kids               | · · · ·      |
|                                                                                                    |                                                                                 | Guide: Teens              | <b>i</b> / > |
| NEW BOC                                                                                                    | KSI                                                                             | Guide: Sponsored          | >            |
| JANET                                                                                                    | SC/FEIN-MERCET                                                                  | Guide: Mystery & Thriller | >            |
| FFARIESS                                                                                                    | 100 C                                                                           | What's New?               | >            |
| FOURTEEN                                                                                                    |                                                                                 | What's Popular?           | >            |
| CATHLINE BARRIE                                                                                                 | THE                                                                             | What's Available?         | >            |
| - <b>1</b>                                                                                                    | ERITAGE                                                                         | Skip The Line             | >            |
| Call -                                                                                                    | TA<br>BLACK ATMLETES.<br>DIVIDED AMERICA.<br>NOT THE POLITICS<br>OF PATHIDITISM | Subjects                  | >            |
| the second second second second second second second second second second second second second second second se | INCOME DISTRICT                                                                 |                           |              |

7. After tapping Borrow! you will need to confirm your selection. Tap Borrow! again to complete checkout.

Note: If the item is unavailable tap *Place Hold*. You will be notified once it is available to borrow.

8. Next, go to "Shelf" to see the titles you borrowed.

it will be removed from your account.

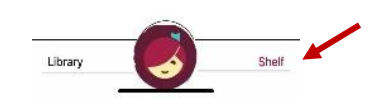

**9.** To open an eBook click *Read With...* next to the title. You can choose to read your eBook in the **Kindle** app or the **Libby** app. To listen to an Audiobook, tap **Open Audiobook.** 

(Note: Choosing **Kindle** will redirect you to Amazon.com. Sign in with Amazon ID and password and then click **Get Library Book.** The book will automatically transfer to the Kindle device linked to your Amazon account).

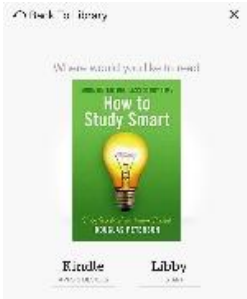

10. Return/Renew items by going to your "Shelf" and tap Manage Loan. Items
can be borrowed for 14 days. Once the 14 days is up, the item will automatically be returned and

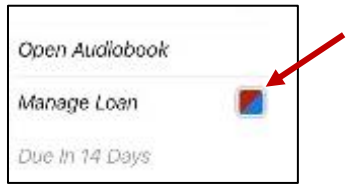

Note: To return the item before the 14 days tap "Return Title to Library." To extend the borrowing period tap "Renew Loan." The item will renew to your account if it is available to borrow.